## **DBIO Search View**

## Summary

DBIO Search View provides query ID searching feature within SQL Map files.

## Screen setup

DBIO Search View screen looks as below.

| Proble                    | 🐼 Tasks 🖾 Properti 🖓 Bookma 🗟 Console 🌘 Javado | 🔞 SVN Re 🖾 SQL Res 😽 B | Executi 🕞 Coverag 💷 Que | y R 🔗 Search 🗐 Progres | 🔠 Outline 🔁 Snippet 📝 |
|---------------------------|------------------------------------------------|------------------------|-------------------------|------------------------|-----------------------|
| Project:                  | Cuery ID:                                      | Search                 |                         |                        |                       |
|                           |                                                |                        |                         |                        |                       |
|                           |                                                |                        |                         |                        |                       |
|                           |                                                |                        |                         |                        |                       |
|                           |                                                |                        |                         |                        |                       |
|                           |                                                |                        |                         |                        |                       |
|                           |                                                |                        |                         |                        |                       |
| <figure 1=""> DE</figure> | BIO Search View                                |                        |                         |                        |                       |

- 1. Choose eGovFrame > Implementation > Show DBIO Search View from the menu. (Available only if in eGovFrame Perspective)
- 2. Choose a project, and enter the keyword for the query ID you want to search for.
- 3. Click the Search button to see the search results of the query ID that includes your keyword, as well as the SQL Map file that your searched QueryMap is a part of. (See <Figure 3>)
- 4. Click on a SQL Map filename or a query ID to open the SQL Map file, and then you can edit the relevant QueryMaps.

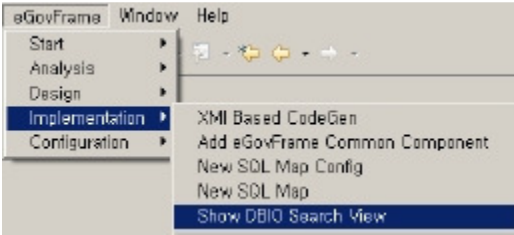

<Figure 2> DBIO Search View

| E Prob                                                             | e 🛛 🖉 Tasks 🖾                                                                                                    | Properti 🗐 Bookm | a 📮 Console  | @ Javado | 🕞 SVN Re | SQL Res | Executi | Coverag | Query R | 🔗 Search | Rogres | 🗄 Outline | 🔁 Snippet 🚺 |
|--------------------------------------------------------------------|----------------------------------------------------------------------------------------------------|------------------|--------------|----------|----------|---------|---------|---------|---------|----------|--------|-----------|-------------|
| Project:                                                           | eGovFramePrj, 0                                                                                                    | 1 💽 Quer         | / ID: Insert |          |          | Search  | ]       |         |         |          |        |           |             |
| ⊕ src,<br>⊕ src,<br>⊕ src,<br>⊕ src,<br>⊕ src,<br>⊕ src,<br>⊕ src, | roble Tasks Properti Decokma Console & Javado B SVN Re SQL Res Executi Coverag R Progres C Outline Square Solution Strokes and Strokes Strokes |                  |              |          |          |         |         |         |         |          |        |           |             |

Figure 3> DBIO Search View search results